# **Profiles (Research Networking Software)**

## **Look and Functionality Changes**

The recent upgrade of the Profiles software includes a new user interface. The following is a brief introduction to the most recent look and organization of a Profiles page.

#### New Menu

Menu items have been moved to the top of the page.

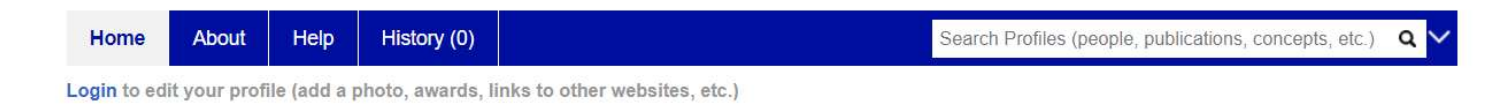

After logging in, a sub-menu appears with additional options. A new option to search Profiles has been included in the menu bar

| Home       | Abo    | ut He  | elp     | History (0) |          |        | Search Profiles (people, publications, concepts, etc.) | ٩ | ~ |
|------------|--------|--------|---------|-------------|----------|--------|--------------------------------------------------------|---|---|
| Edit My Pr | rofile | Manage | Proxies | My Person   | List (0) | Logout |                                                        |   |   |

### Live Updates

The left side of the search page now provides live updates in profiles including overall stats and recent updates.

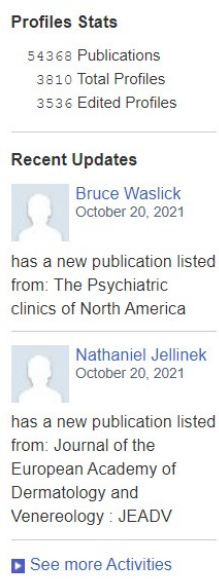

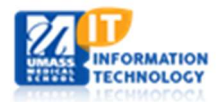

Information Technology Last Updated: 11/4/2021

## Main Content

The main content area has increased in width allowing for larger content such as the overview and publications to have more space. Menu options to edit the profile and manage proxies can now be found in the sub-menu above the profile. Styling of pages has been updated as well.

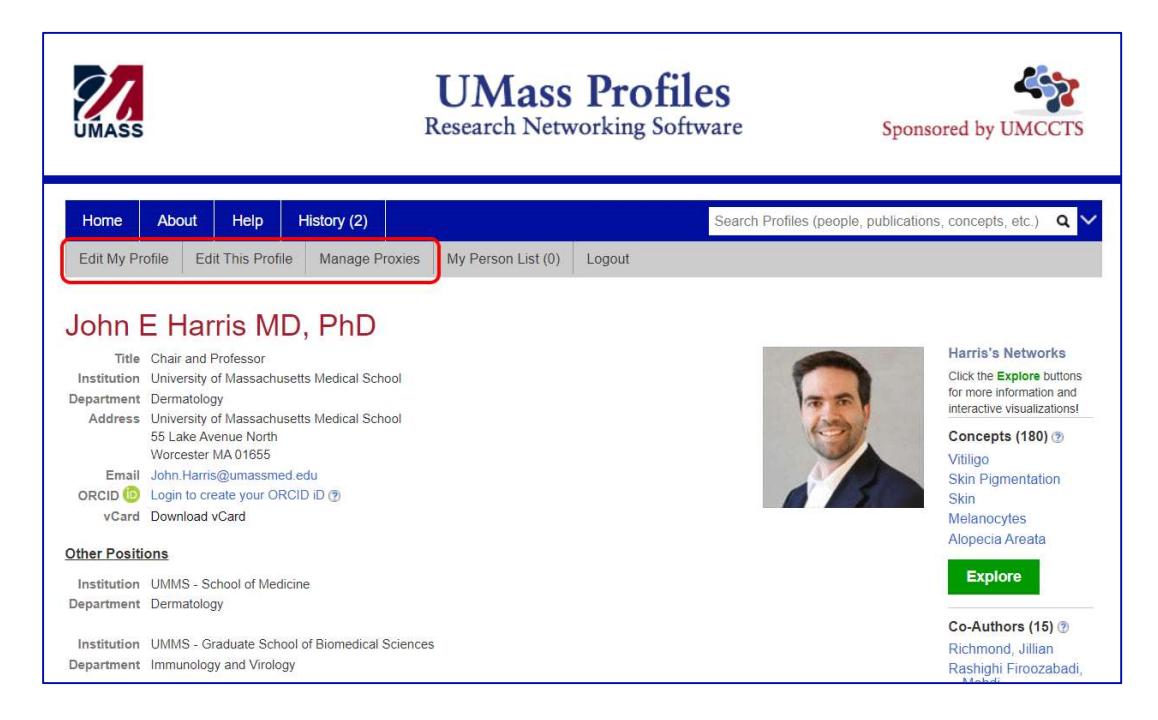

## Editing a Profile

The Edit Menu remains mostly the same though it has received styling updates and new features. (see documentation Edit a Profile)

| Edit Menu                                                                                                    |                                                                                                    |                                          |
|----------------------------------------------------------------------------------------------------|----------------------------------------------------------------------------------------------------|------------------------------------------|
| Below are the types of content that can be included on this profile. Locked item:<br>ncluding your titles, affiliations, telephone, fax, and email, as well as education<br>nowever, you may upload a custom photo to your profile using this website. | s a can be viewed but not edited. Information in the Address section<br>and training in the Biography section, are managed by your Huma | n of your profile,<br>n Resources office |
| Category: Address                                                                                                    | Items                                                                                                    | Privacy                                  |
| mailing address                                                                                                    | 1                                                                                                    | Public                                   |
| email address                                                                                                    | 1 🖻                                                                                                    | No Search                                |
| photo                                                                                                    | 1                                                                                                    | Public                                   |
| Category: Affiliation                                                                                                    | Items                                                                                                    | Privacy                                  |
| groups                                                                                                    | 0 📾                                                                                                    | Public                                   |
| Category: Biography                                                                                                    | Items                                                                                                    | Privacy                                  |
| education and training                                                                                                    | 3                                                                                                    | Public                                   |
| awards and honors                                                                                                    | 0                                                                                                    | Owner                                    |
| Category: Overview                                                                                                    | Items                                                                                                    | Privacy                                  |
| Summary                                                                                                    | 0                                                                                                    | Public                                   |
| overview                                                                                                    | 1                                                                                                    | Public                                   |
| keywords                                                                                                    | 0                                                                                                    | Public                                   |
| Potation Projects                                                                                                    | 2                                                                                                    | Public                                   |

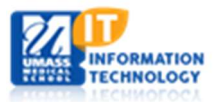

### **Publication Enhancements**

Users can choose to disable disambiguation for their profile. This is important for a small number of users where the disambiguation algorithm incorrectly adds the wrong publications or grants to their profiles.

| Edit   | Menu > selected publications                                                                                                    |
|--------|----------------------------------------------------------------------------------------------------|
| E      | idit Visibility (Public)                                                                                                    |
| D A    | dd PubMed (Search PubMed and add multiple articles.)                                                                                                    |
| Þ A    | dd by ID (Add one or more articles using codes, e.g., PubMed ID.)                                                                                                    |
| Þ A    | dd Custom Publication (Enter your own publication using an online form.)                                                                                                    |
|        | Configure Automatic Import (Automatically adding publications to my profile.)                                                                                                    |
| D      | elete Publication(s) (Remove multiple publications from your profile.)                                                                                                    |
| -      |                                                                                                    |
| Edit N | 1enu > selected publications                                                                                                    |
| Edit M | Aenu > selected publications                                                                                                    |
|        | Alenu > selected publications<br>onfigure Automatic Import (Automatically adding publications to my profile.)<br>Automatically add publications to my profile.<br>Do not automatically add publications to my profile. |

The list of publications displayed on a profile has been enhanced to include the PMC Citations and classifications from the National Library of Medicine. Additional sorting and display options have been added as well.

| Bib                                       | liographic                                                                                                    |
|-------------------------------------------|----------------------------------------------------------------------------------------------------|
| <mark>⊫ se</mark> l                       | ected publications                                                                                                    |
| Publ<br>or m                              | ications listed below are automatically derived from MEDLINE/PubMed and other sources, which might result in incorrect issing publications. Faculty can login to make corrections and additions.                                                                                                    |
| New                                       | est   Oldest   Most Cited   Most Discussed   Timeline   Field Summary   Plain Text                                                                                                    |
| PMC<br>in new<br>Natio<br>are b<br>not in | <b>Citations</b> indicate the number of times the publication was cited by articles in PubMed Central, and the <b>Altmetric</b> score represents citations we articles and social media. (Note that publications are often cited in additional ways that are not shown here.) <b>Fields</b> are based on how the nal Library of Medicine (NLM) classifies the publication's journal and might not represent the specific topic of the publication. <b>Translation</b> tags ased on the publication type and the MeSH terms NLM assigns to the publication. Some publications (especially newer ones and publications PubMed) might not yet be assigned Field or Translation tags.) Click a Field or Translation tag to filter the publications. |
| 1.                                        | Gellatly KJ, Strassner JP, Essien K, Refat MA, Murphy RL, Coffin-Schmitt A, Pandya AG, Tovar-Garza A, Frisoli ML, Fan X, Ding X, Kim EE, Abbas Z, McDonel P, Garber M, Harris JE. scRNA-seq of human vitiligo reveals complex networks of subclinical immune activation and a role for CCR5 in Treg function. Sci Transl Med. 2021 Sep 08; 13(610):eabd8995. PMID: 34516831.<br>Citations: Atmetric 47 Fields: Med Sci                                                                                                    |
| 2.                                        | Fukuda K, Okamura K, Riding RL, Fan X, Afshari K, Haddadi NS, McCauley SM, Guney MH, Luban J, Funakoshi T, Yaguchi T, Kawakami Y, Khvorova A, Fitzgerald KA, Harris JE. AIM2 regulates anti-tumor immunity and is a viable therapeutic target for melanoma. J Exp Med. 2021 Sep 06; 218(9). PMID: 34325468.                                                                                                    |
|                                           | Citations: Alimetric 19 Fields: All Med                                                                                                    |

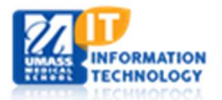

### **Person Lists**

This new feature enables users to select an arbitrary set of profile pages and generate various reports, maps, and network graphs, or export data about those profiles. There are many uses cases for Person Lists, such as seeing how investigators are forming teams to study a research topic, creating a network graph for a grant proposal that illustrates how the investigators have previously collaborated, and extracting publication lists for annual activity reports.

To add a person to your list, log into Profiles then search and view a profile. Hover over "My Person List" and select "Add this person to my list."

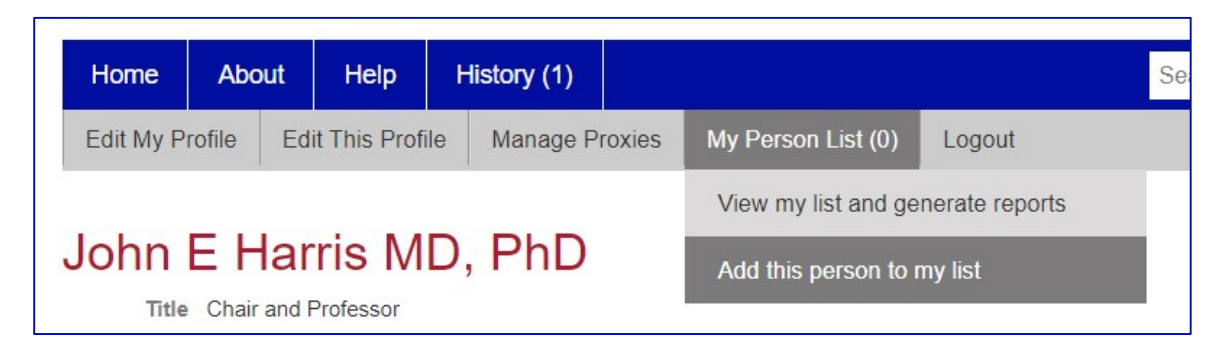

You can add a collection of people to your list by searching on specific criteria, hovering over "My Person List" and selecting "Add matching people to my list." You can also remove the matching people from your list.

| Home           | About  | Help         | History (4)        |                                 |               | Se        | arch Profiles (people, public | ations, concepts, etc.) 🔍 🗸                                   |
|----------------|--------|--------------|--------------------|---------------------------------|---------------|-----------|-------------------------------|---------------------------------------------------------------|
| Edit My Profil | le Ma  | nage Proxies | My Person List     | (3) Logout                      |               |           |                               |                                                               |
|                |        |              | View my list a     | nd generate reports             |               |           |                               |                                                               |
| Search         | Res    | sults (7     | Add matching       | people to my list               |               |           | A Mara Caarab Ontiona         |                                                               |
|                |        |              | Remove matc        | hing people from my list        | ce 🗸          | Show      | (choose columns) ~            | Search Criteria<br>Biochemistry and Molecular<br>Pharmacology |
| Name           |        |              | Clear my list      |                                 |               |           |                               | Search Options                                                |
| Akbar Ali PhD  | )      |              |                    | University of Massach           | iusetts Medic | al School |                               | Modify Search                                                 |
| Osman S Bilse  | el PhD | n tan        | n suit i fean féan | University of Massach           | usetts Medic  | al School |                               | Search Other Institutions                                     |
|                | DED    |              |                    | I to have a state of the second |               | al Calcal |                               | , b)                                                          |

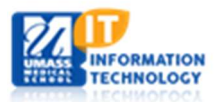

To view the person list, log into Profiles, then in the sub-menu hover over "My Person List" and select "View my list and generate reports." You can also remove people from this view.

|                                                                              | About                                                             | Help                                 | History (1)                                                                  |                                                                                                    |                                                                                                   | Search Profiles (people, pu                                                                                                    | blications, concepts, etc.)                       | <u>م</u> ~ |
|------------------------------------------------------------------------------|-------------------------------------------------------------------|--------------------------------------|------------------------------------------------------------------------------|----------------------------------------------------------------------------------------------------|---------------------------------------------------------------------------------------------------|----------------------------------------------------------------------------------------------------|---------------------------------------------------|------------|
| Edit My P                                                                    | rofile Man                                                        | age Proxie                           | s My Perso                                                                   | n List (38)                                                                                                    | Logout                                                                                            |                                                                                                    |                                                   |            |
|                                                                              |                                                                   |                                      | View my                                                                      | list and gener                                                                                                    | rate reports                                                                                      |                                                                                                    |                                                   |            |
| My Pe                                                                        | erson l                                                           | _ist (3                              | 38 Clear my                                                                  | / list                                                                                                    |                                                                                                   |                                                                                                    |                                                   |            |
| /ly Person L<br>/ou can add<br>Mana                                          | List is a featur<br>d or remove p<br>ge List                      | e of this we<br>eople from<br>Map Vi | ebsite that lets y<br>your list by goir<br>ew Cl                             | rou select a cung to the "My found to the "My found to the "My found to the select the select to the select to the | ustom group of facul<br>Person List" menu fr<br>Reports                                           | ty, explore the list using various reports and dat<br>om either a person's profile page or from a Sea<br>Export Data            | a visualizations, and export<br>rch Results page. | t data.    |
| here are cur                                                                 | rrently 38 peop                                                   | le in your lis                       | st. Filter the list b                                                        | y institution or I                                                                                                    | faculty rank. Remove                                                                              | all 38 people shown or just the selected people fror                                                                            | n your list.                                      |            |
| nstitution                                                                   | (all institution                                                  | is)                                  |                                                                              | ~                                                                                                    | Faculty Rank (all                                                                                 | faculty ranks) 🗸                                                                                                    |                                                   |            |
| nstitution<br>Name                                                           | (all institutior                                                  | is)                                  | stitution                                                                    | ~                                                                                                    | Faculty Rank (all                                                                                 | faculty ranks) V                                                                                                    | F                                                 | Remove     |
| nstitution<br>Name<br>Victor R An                                            | (all institution                                                  | s)<br>In<br>U                        | stitution                                                                    | ✓                                                                                                    | Faculty Rank (all edical School                                                                   | faculty ranks) ~ Faculty Rank Professor                                                                                         | F                                                 | Remove     |
| <b>Name</b><br>Victor R An<br>Andreas Be                                     | (all institution<br>nbros PhD<br>ergmann PhD                      | s)<br>In<br>U                        | stitution<br>niversity of Mas<br>niversity of Mas                            | ✓ Statement Statement Statement Statement Statement Statement Statement Statement Statement Statement Statement Statement Statement Statement Statement Statement Statement Statement Statement Statement Statement Statement Statement Statement Statement Statement Statement Statement Statement Statemant Statement Statemant Statemant<                                                                                                    | Faculty Rank (all<br>edical School<br>edical School                                               | Faculty ranks)   Faculty Rank  Professor  Professor                                                                             | F                                                 | Remove     |
| Name<br>Victor R An<br>Andreas Be<br>Daryl A Bos                             | (all institution<br>nbros PhD<br>ergmann PhD<br>sco PhD           | s) In<br>U<br>U<br>U                 | niversity of Mas<br>niversity of Mas<br>niversity of Mas                     | ssachusetts M<br>ssachusetts M<br>ssachusetts M                                                                                                    | Faculty Rank (all<br>edical School<br>edical School<br>edical School                              | Faculty ranks)   Faculty Rank  Professor  Professor  Associate Professor                                                        | F                                                 | Remove     |
| nstitution<br>Name<br>Victor R An<br>Andreas Be<br>Daryl A Bos<br>Daryl Cont | (all institution<br>nbros PhD<br>ergmann PhD<br>sco PhD<br>te PhD | s) In<br>U<br>U<br>U<br>U<br>U       | niversity of Mas<br>niversity of Mas<br>niversity of Mas<br>niversity of Mas | sachusetts M<br>sachusetts M<br>sachusetts M<br>sachusetts M                                                                                                    | Faculty Rank     (all       edical School     edical School       edical School     edical School | Faculty ranks)         Faculty Rank         Professor         Professor         Associate Professor         Assistant Professor | F                                                 | Remove     |

To remove a person, check the boxes in the right column of the list and click the remove button at the bottom of the list.

| University of Massachusetts Medical School | Associate Professor                                                                                                    |                                                                                                    |
|--------------------------------------------|----------------------------------------------------------------------------------------------------|----------------------------------------------------------------------------------------------------|
| University of Massachusetts Medical School | Assistant Professor                                                                                                    |                                                                                                    |
| University of Massachusetts Medical School | Instructor                                                                                                    |                                                                                                    |
| IIII Prev 1 of 2 pages Next ► M            |                                                                                                    |                                                                                                    |
|                                            | University of Massachusetts Medical School University of Massachusetts Medical School University of Massachusetts Medical School If I Prev 1 of 2 pages Next ► M | University of Massachusetts Medical School     Associate Professor       University of Massachusetts Medical School     Assistant Professor       University of Massachusetts Medical School     Instructor       University of Massachusetts Medical School     Instructor |

Another way to remove a person from your list is to search and view that person's profile, then hover over "My Person List" and select "Remove person from list."

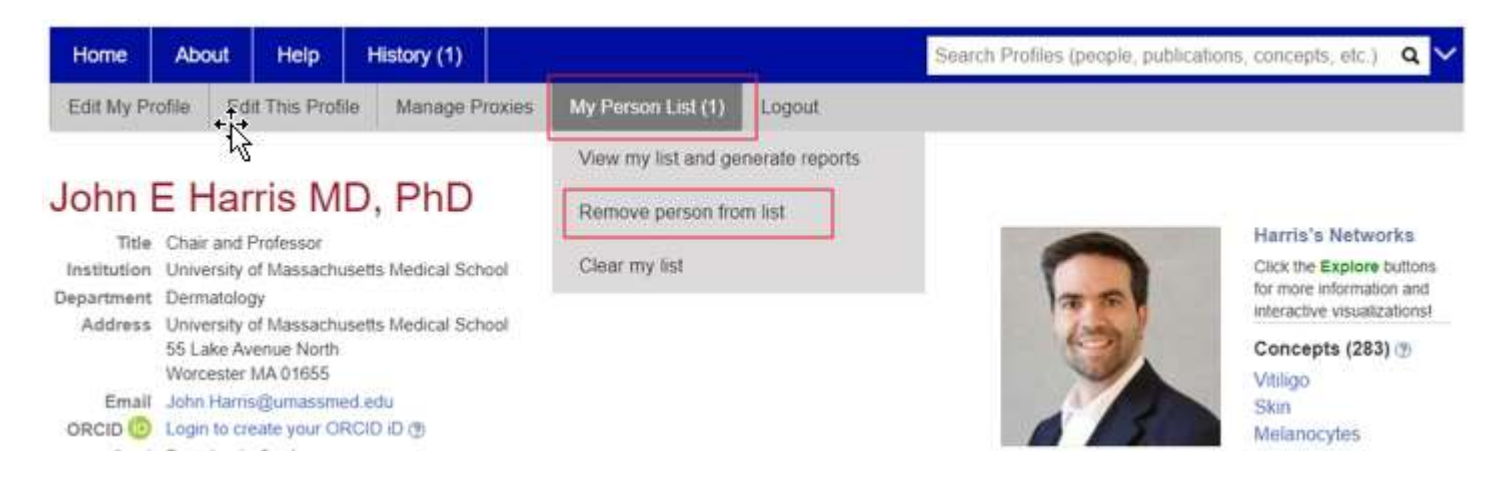

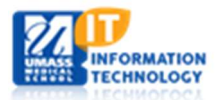

Information Technology Last Updated: 11/4/2021

## Filter List

The list can be filtered by Institution or faculty rank using the dropdowns above the list.

| Manage List | Map View | Cluster View | Reports | Export Data |
|-------------|----------|--------------|---------|-------------|
|-------------|----------|--------------|---------|-------------|

There are currently 28 people in your list. Filter the list by institution or faculty rank. Remove all 28 people shown or just the selected per

| nstitution (all institutions)       | ~       | Faculty Rank     | (all faculty ranks)                       |   |
|-------------------------------------|---------|------------------|-------------------------------------------|---|
| Name                                | Institu | tion             | Professor (11)                            |   |
| Sandra Cristina Vicente Almeida PhD | Univer  | s ty of Massach  | Associate Professor (7)                   | 2 |
| Christelle Anaclet PhD              | Univer  | s ty of Massachu | Assistant Professor (4)<br>Instructor (4) |   |
| Ingolf M Bach PhD                   | Univer  | sity of Massachu | usetts Medical School                     |   |
| Andreas Bergmann PhD                | Univer  | sity of Massachu | usetts Medical School                     | 1 |

#### Map View

Click on the Map View tab to see a visual representation of the list and where each person is located

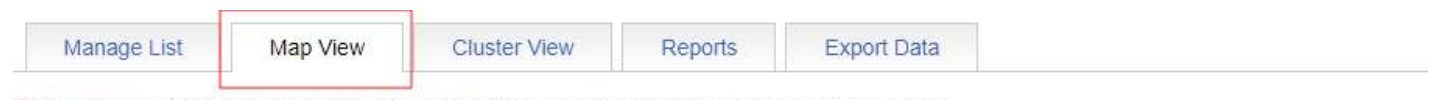

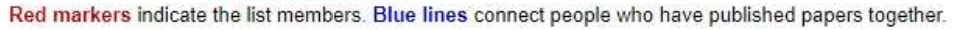

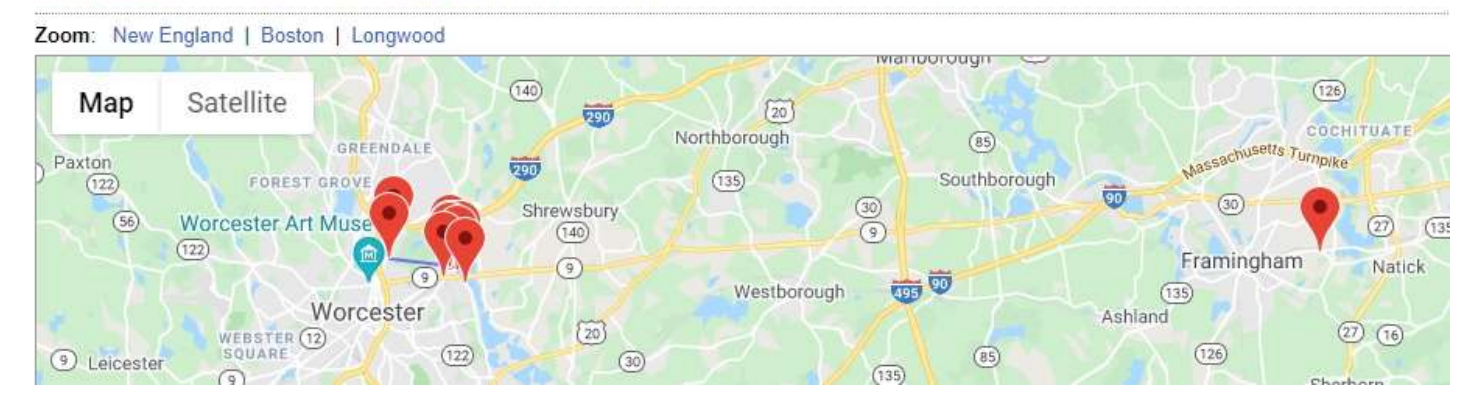

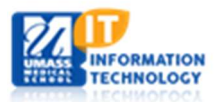

#### **Cluster View**

Cluster View displays the names in a group. The size of the bubble is based on how many publications, however over a person's name and at the top displays how many publications they have. Gray lines will display between those who have published papers together. The line thickness represents the number of publications they have produced together.

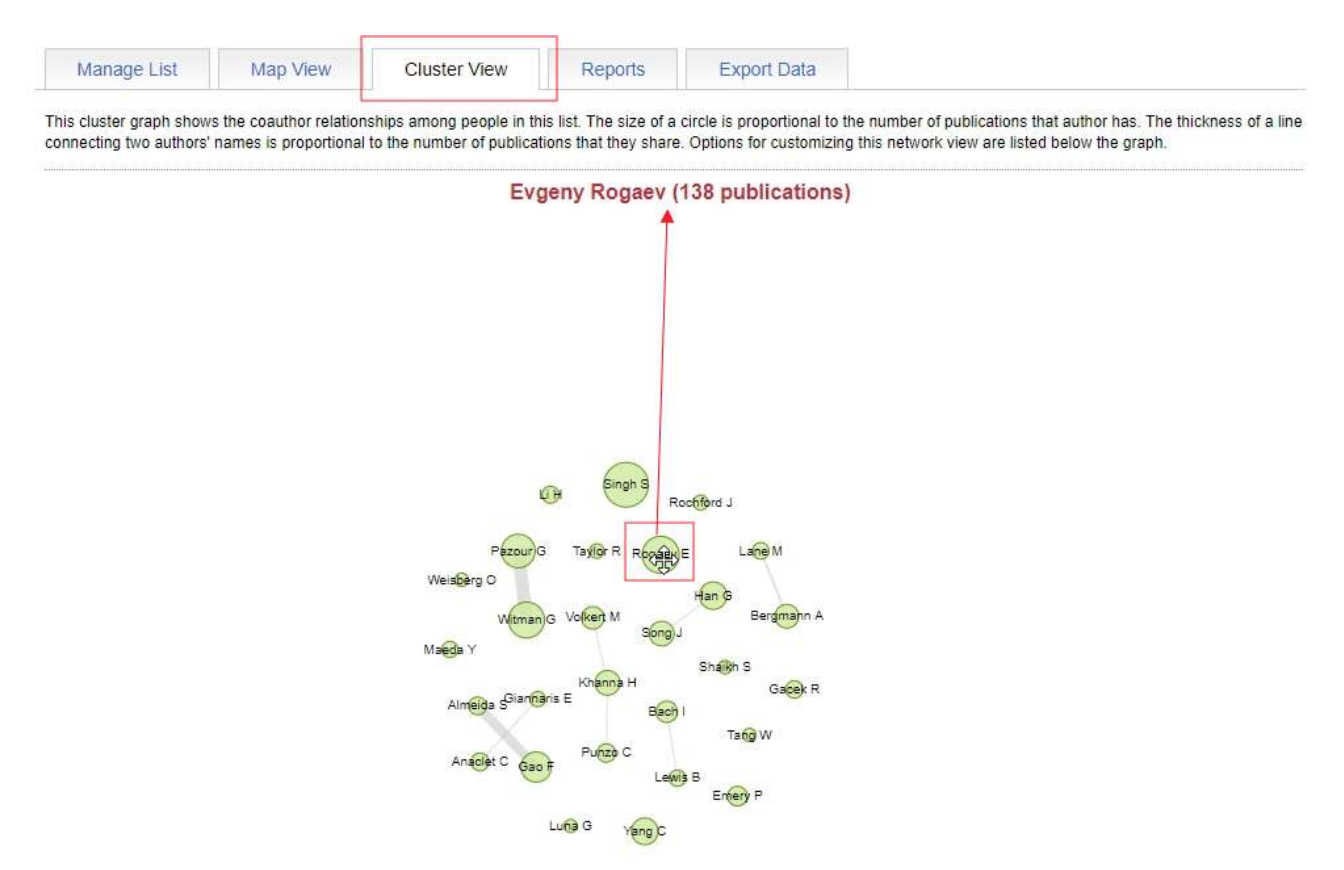

#### Reports

Click on the Reports tab to see a break down by institution, department or faculty rank represented by both a graph and table data.

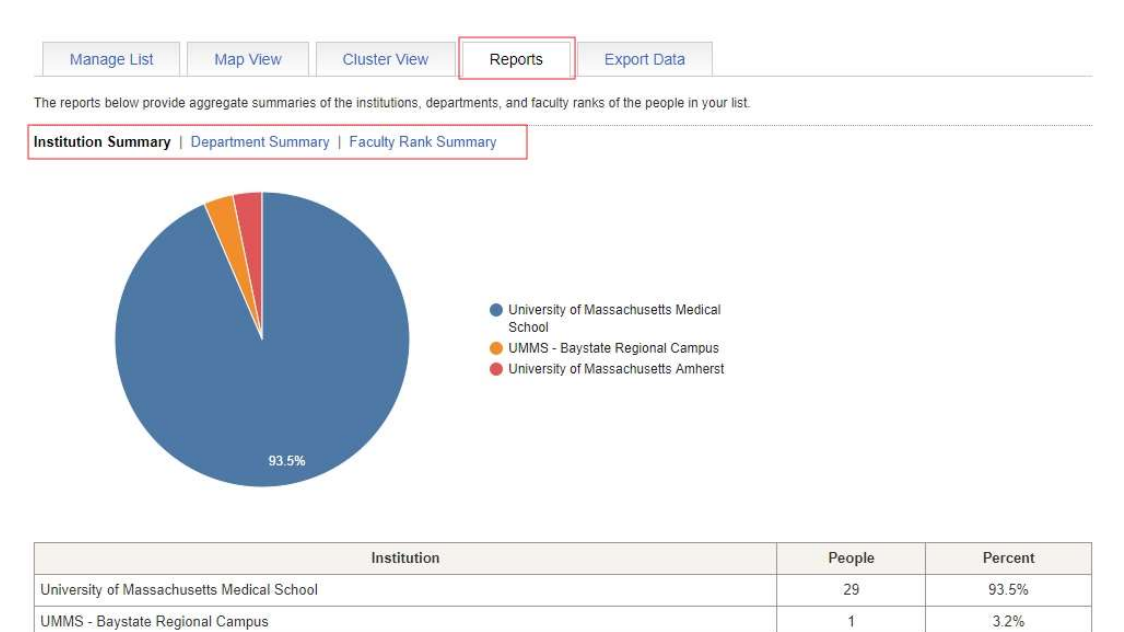

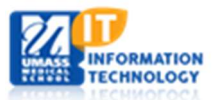

University of Massachusetts Amherst

Information Technology Last Updated: 11/4/2021 3.2%

1

#### **Export Data**

Click on the Export Data tab to download data from your list. You can export a list based on People, Publications or Connections. When clicking on one of the 3 links, a window will pop up asking you where you would like to download the CSV onto your computer.

| Manage L       | st Map View                      | Cluster View              | Reports              | Export Data                                          |  |
|----------------|----------------------------------|---------------------------|----------------------|------------------------------------------------------|--|
| vnload data ab | out the people in your list as c | comma separated text file | s (*.csv), which you | an open in Microsoft Excel and other programs.       |  |
| File           |                                  |                           |                      | Description                                          |  |
| People         | One row per person. Co           | lumns include name, ad    | ldress, institution, | epartment, faculty rank, and number of publications. |  |
|                | 0                                | lication pair Columns i   | nclude the publica   | on title, date, and PubMed ID if available.          |  |
| Publications   | One row per person-pub           | indución pune oblannio n  |                      |                                                      |  |

## **Group Profiles**

Site administrators can manually build custom active networks by selecting collaborators, mentors, or other colleagues they want to follow. Group Profile pages can be created for research centers, laboratories, clinical trials, or other groups that want to showcase their members using interactive network visualizations. This allows a group to share information about itself on the Profiles RNS website and link to the profile pages of its members. To create a group, submit an <u>Application</u> <u>Request</u> ticket, selecting the Research networking Software (Profiles RNS) application, and the team will reach out for additional information.

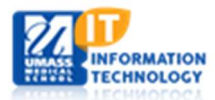